Release: 05.04.2016

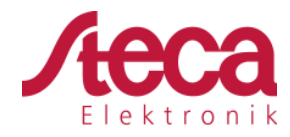

# **Establishing StecaGrid Portal**

# 1 Background

When the Ethernet interface of a coolcept inverter is connected to a router, the data from the data logger of the inverter is sent directly to the StecaGrid Portal. On the StecaGrid Portal, up to five coolcept and coolcept<sup>3</sup> inverters can be combined to one system. The data of the individual devices are added up and displayed as a complete system. Subsequently, the establishment of the StecaGrid Portal is described.

## 2 Explanation

### 2.1 Registration

- 2.1.1 Calling up the Internet portal, entering the language and serial number
  - Enter the following address into the Internet browser (or click the address if you are reading this document as a PDF on a computer monitor): <u>www.steca.com/portal</u>. Ensure that scripts and cookies for <u>http://www.steca.com/portal</u> are permitted in the browser.

| Aeca                                                                                                    | Change language    |                    |
|----------------------------------------------------------------------------------------------------|--------------------|--------------------|
| StecaGrid portal registration                                                                                                    |                    |                    |
| Data logger Inverter serial number(s)*:     123456AB012345678912     * Please enter the serial number of the inverter here. Up to 5 inverters can be registered in this reg | istration process. | 3<br>Continue      |
| ▶ User data                                                                                                    |                    |                    |
| ▶ System                                                                                                    |                    |                    |
| I have read the General Terms and Conditions and the Data Protection Regulations and accept them.                                                                           |                    | Submit information |

 $\Rightarrow$  Fig. 1 appears.

Fig. 1: Language selection and data entry form for the serial number

- 2. Select your language using the buttons (1) (in Fig. 1).
  - $\Rightarrow$  The language is set immediately.
- 3. Enter the serial number of the device into the field (2).

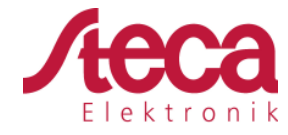

Release: 05.04.2016

| $\bigcirc$ | Notice                                                                                                    |
|------------|----------------------------------------------------------------------------------------------------|
|            | <ul> <li>The serial number always consists of a sequence with 6<br/>numbers – 2 letters – 12 numbers, e. g.<br/>123456AB123456789012.</li> </ul>                                  |
|            | <ul> <li>If you enter an invalid serial number, an error message<br/>is displayed and the login process is cancelled.</li> </ul>                                                  |
|            | <ul> <li>Press the green button "+" (at the left next to the field<br/>(2)), to enter the serial numbers of further inverters (a maximum of 5 inverters are possible).</li> </ul> |

- 4. After entering the last serial number, press the button ③.
  - $\checkmark$  Fig. 2 appears.

#### 2.1.2 Entering the user data

| <ul> <li>Data logger</li> </ul> |                                 |                  |
|---------------------------------|---------------------------------|------------------|
| ▼ User data                     |                                 |                  |
|                                 |                                 |                  |
| Registration                    | $\bigcirc$                      |                  |
| E-mail*:                        | service@stecasolar.com          |                  |
| Password:                       | (2) •                           |                  |
| Repeat password:                |                                 |                  |
| * Note: Your e-n                | address is also your user name. |                  |
| 6 (4)                           |                                 | $\overline{(5)}$ |
| Back                            |                                 | Continue         |
| . Custom                        |                                 |                  |
| <ul> <li>System</li> </ul>      |                                 |                  |

Fig. 2: Data entry form for user data

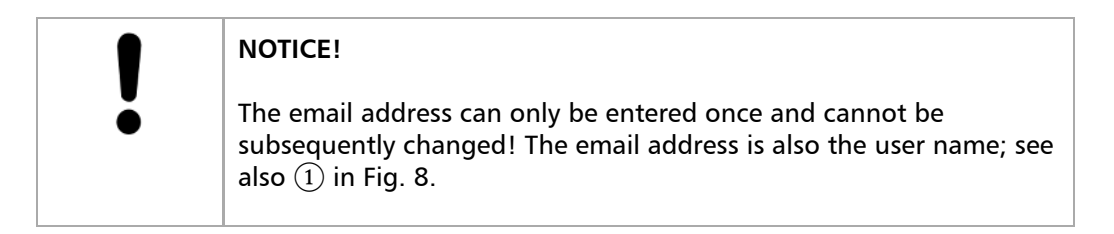

- 1. Enter your email address into the field (1) (Fig. 2). Observe the note (4).
- 2. Enter any desired password into the field (2) and repeat the entry of this password in the field (3) (safety check).
- 3. Confirm via the button (5) or

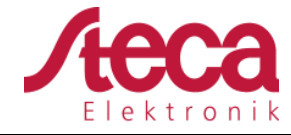

use the  $\square$  button to return to the previous page if necessary (entries in Fig. 2 are discarded).

 $\checkmark$  After  $\square$  has been pressed, Fig. 3 appears.

#### 2.1.3 Entering system data

| StecaGrid portal registr                                        | ation                                                                                       |                                                                                                    |
|-----------------------------------------------------------------|---------------------------------------------------------------------------------------------|----------------------------------------------------------------------------------------------------|
| - System                                                        |                                                                                             |                                                                                                    |
| System name:                                                    | My Solar System 1                                                                           | 0                                                                                                    |
| Installed power:                                                | 3.75 (2)                                                                                    | kwp 오                                                                                                    |
| System description*:                                            | StecaGrid 3600, 15 colar modules, 250 Wp                                                    |                                                                                                    |
|                                                                 | .:<br>210 of 250 characters available.                                                      |                                                                                                    |
| * Please enter a des<br>modules, the investigation of the state | cription of the system here. For example, yo<br>d the power of the system. This information | u can enter data about the number and type of solar<br>will be shown under technical data in StecaGrid portal. |
| Site data                                                       | 5 6<br>On • Off • Determine position                                                        |                                                                                                    |
|                                                                 |                                                                                             | Centre card on marker Karte Satellit                                                                           |
| GOOBIC Frideren (* 2011)                                        | vođenik nji piko (12009), Osopile Grafikan († 2014) biljinaro (pos                          | Generalis-DEIBKG, GeoContent - Nutzungelendingungung Fehler bei Google Maps melden                             |
| Longitude:                                                      | 10.20018 0 15083                                                                            | 0                                                                                                    |
| Latitude:                                                       | 47.990521209208225                                                                          | 0                                                                                                    |
| Adresse (optional):                                             | 87700 Me gen Mammostr. 1                                                                    |                                                                                                    |
| Back                                                            |                                                                                             |                                                                                                    |
| read the General Terms and                                      | Conditions and the Data Protection Regulations and ac                                       | cept them.                                                                                                    |

Fig. 3: Data entry form for the system data

- 1. Enter any desired name<sup>A)</sup> for your solar system into the field [] in Fig. 3.
- 2. Enter the installed power<sup>A)</sup> of the system into the field (2).
- 3. Enter a description<sup>A)</sup> of the system into the field ③. Observe the note ④.
- 4. Use the Google Maps buttons [] to [] to navigate to the location of the system.
  - $\Rightarrow$  The location data is displayed in the fields [] .
- 5. Enter an optional address of the system into the field  $\square$ .

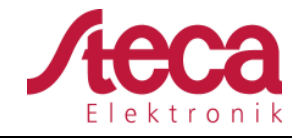

6. Select the check box  $\square$  and confirm via the button  $\square$ .

 $\checkmark$  Fig. 5 appears; an email with the same activation code as in Fig. 4 is sent to the email address [] in Fig. 2.

| [StecaGrid portal Registration]                                                                                            |
|----------------------------------------------------------------------------------------------------|
| E-mail verification                                                                                                    |
| Dear User,                                                                                                    |
| This is an automatically generated e-mail to verify your e-mail address.                                                   |
| If you have not yet registered StecaGrid portal, you do not need to take further action and can simply ignore this e-mail. |
| To activate your account and continue the set-up procedure, please click on the following activation link:                 |
| https://www.solar-monitoring.net/ssp/anmeldung/einrichtungSimple.php?source=2Z⟨=en&verKey=Jm&device=desktop                |
| Alternatively, you can enter the following activation key on the login page:                                               |
| JqwMBfcPgovBwPzkUHIzHHMhoiDWtYIBLVejBwoHAm                                                                                 |
| Kind regards                                                                                                    |
| Steca Elektronik GmbH                                                                                                    |

Fig. 4: Email with the activation code

<sup>A)</sup> Data may be subsequently changed.

#### 2.1.4 Completing registration

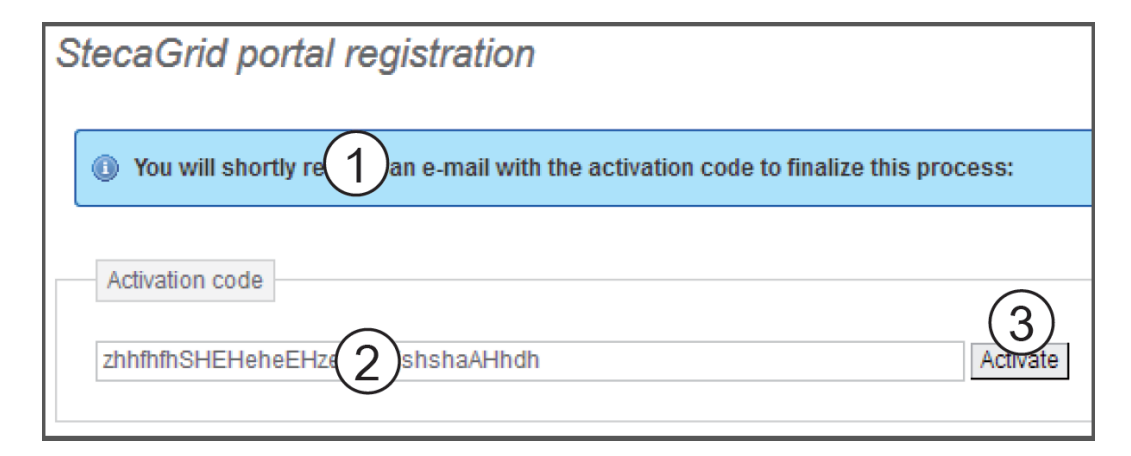

*Fig. 5: Data entry form for the activation code* 

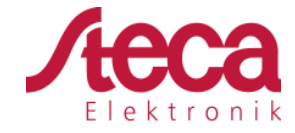

- 1. In field 2 in Fig. 5, enter the activation code you received in the email shown in Fig. 4.
- 2. Confirm via the button ③.

 $\checkmark$  After successful registration, Fig. 6 appears, and you are sent another email for confirmation (Fig. 7). This email contains a direct link to Fig. 9.

| StecaGrid portal registration |                                                                                                    |
|-------------------------------|----------------------------------------------------------------------------------------------------|
|                               | S Your account has been successfully confirmed!                                                                                                    |
|                               | Registration will now take place See Please wait a moment. Once the set-up has been successfully completed, you can still perform additional set-up operations (optional). |

Fig. 6: Confirmation message of successful registration

| [StecaGrid portal Registration]                                   |
|-------------------------------------------------------------------|
|                                                                   |
| Dear User,                                                        |
| Congratulations on successfully registering your data logger.     |
| Your system has been set up with the following data:              |
| System name:<br>My Solar System                                   |
| Installed power:<br>3.75 kWp                                      |
| System description:<br>StecaGrid 3600, 15 solar modules, 250 Wp   |
| Data logger hardware number:<br>748613YH005179760001              |
| We hope you will enjoy using your dashboard.                      |
| The following link will take you to your                          |
| system.:<br>http://public.solarmonitoring.net/dashboard/system/9T |
| User data:                                                        |
| E-mail/login: service@stecasolar.com<br>Password: 123456          |
|                                                                   |
| Kind regards                                                      |
| Steca Elektronik GmbH                                             |

Fig. 7: Email confirming successful registration

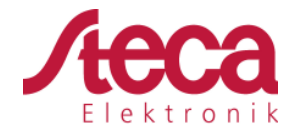

### 2.2 Login – Displaying yield data – Changing settings

- 1. Enter the following address in your Internet browser: <u>www.solare-energiewende.de</u>. Ensure that scripts and cookies for <u>www.solare-energiewende.de</u> are permitted in the browser.
  - $\Rightarrow$  The home page of the Internet portal as shown in Fig. 8.
- 2. The functions as per the legend shown in Fig. 8.

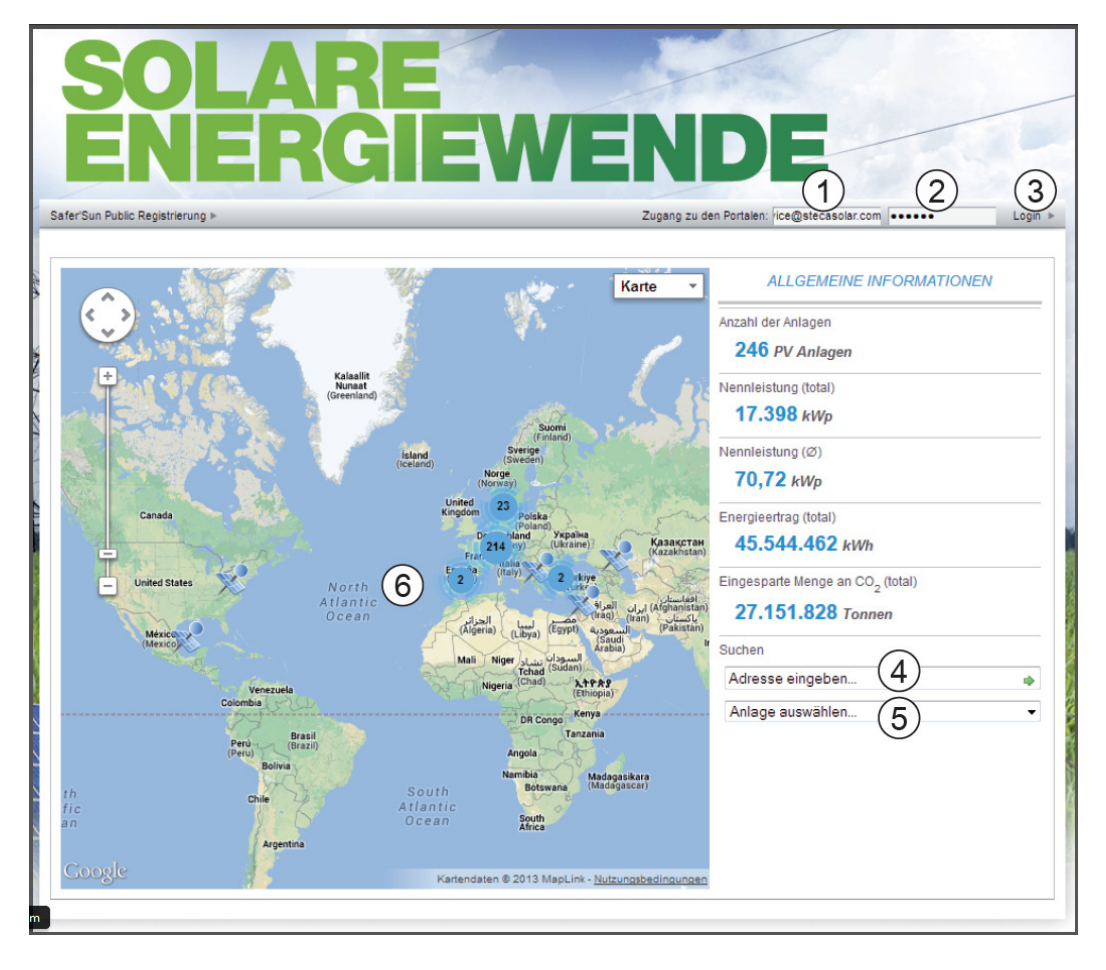

Fig. 8: Home page of the Internet portal

- 1 Entry field *User name* (= email address)
- 2 Entry field Password
- ③ Button for logging in after [] and [] have been entered. After logging in, the functions as per the legend shown in Fig. 9.
- (4) Data entry field for the postal address of the system that is to be displayed (login not required).
- (5) Data entry field for the name of the system that is to be displayed.
- (6) Map for searching for systems.

#### Technical Information: Establishing StecaGrid Portal

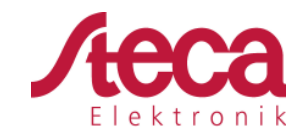

Seite 7 von 7

Release: 05.04.2016

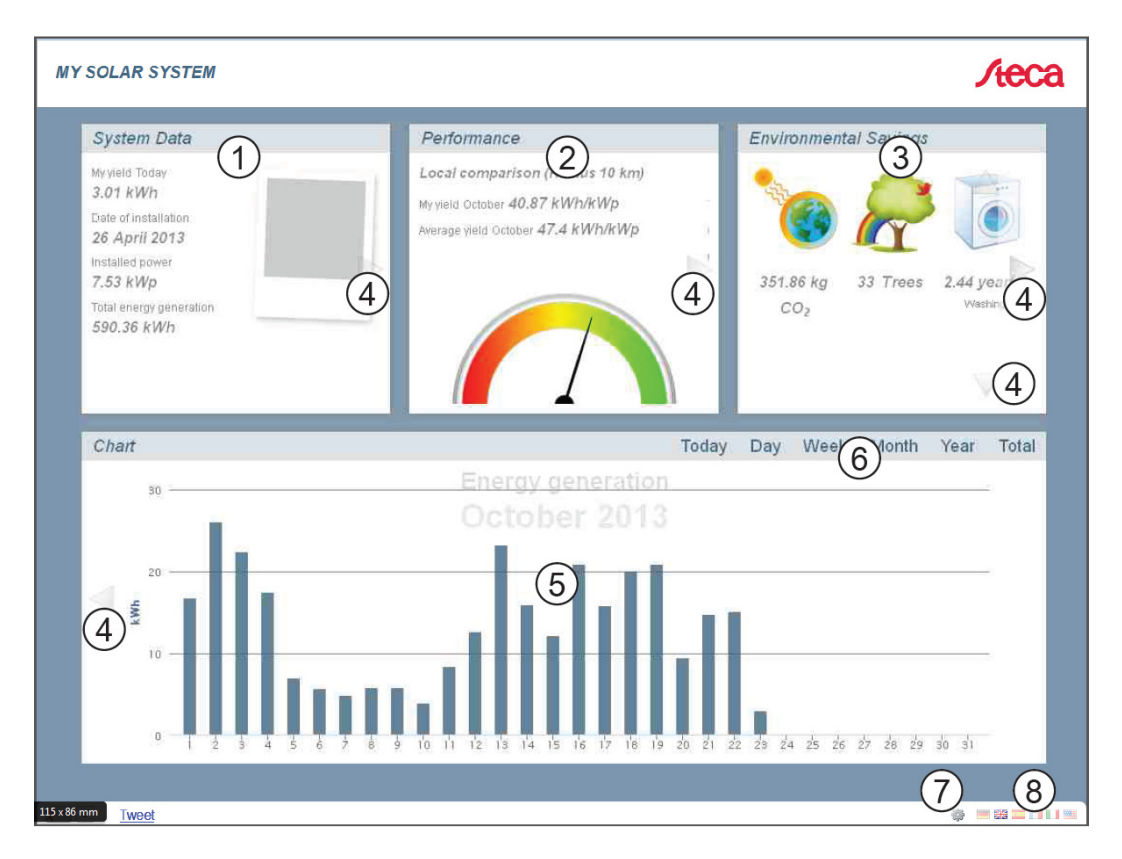

Fig. 9: Yield display

- (1) System data display
- 2 Performance data display
- 3 Environmentally related data display
- (4) Buttons for changing the display
- 5 Yield charts display
- (6) Buttons for setting the period shown in (5)
- ⑦ Button for changing the system data, as described in 2.1.3 "Entering system data".
- (8) Button for selecting the language

### 3 Contact Steca

Steca Elektronik GmbH Mammostrasse 1, 87700 Memmingen, Germany Fon +49 (0) 8331 8558-833 Monday to Friday from 08:00 a.m. to 4:00 p.m. Fax +49 (0) 8331 8558-132 service@stecasolar.com